## **Requesting Further information (RFIs)**

If further information to help you to assess the referral is required, click on Request for Information (RFI).

|   | Strata<br>PathWays Viewing client: Dem<br>DDB: 07-09-1939 (8<br>NHS Number: No id                                                         | o (Fit), Pat<br>2 Years)<br>entifier | ent4                   |                 |                   |                 |                           |                            |                                   |
|---|----------------------------------------------------------------------------------------------------|--------------------------------------|------------------------|-----------------|-------------------|-----------------|---------------------------|----------------------------|-----------------------------------|
| ļ | Acting as: East ICC Case Manager - Nurse                                                                                                  | /iewing: F                           | teferrals <del>+</del> |                 |                   |                 |                           |                            | 🙆 Dashboard                       |
|   | ✓ Sort Status: 4 selected ♥ Updates: A                                                                                                    | C                                    | Apply Filters          | Mark all cance  | elled referrals a | as reviewed     |                           |                            | Search                            |
|   | Demo (Fit), Patient4<br><sup>(12 Years)</sup>                                                                                             |                                      | ▼ Print                | 🎄 Assign 🍃      | Edit client       | Seviewed        | Received O De             | y 🕄 Request For Info       | rmation                           |
|   | From: East ICC<br>ICC Hub Services: 5 October 2021 (0 day )                                                                               |                                      | Updates                | Details Ma      | tching Profile    | Clinical Prof   | ile Comments (0)          | Attachments (2)            | 5(0)                              |
|   | Referral Updated: 5 October 2021 13:15                                                                                                    |                                      | Na                     | ame 🗘           | Catego            | ory \$          | Description 🗘             | Added by \$                | Date 🗘                            |
|   | Demo (Demo), Patient3                                                                                                    |                                      | Medication             | n Chart .pdf    |                   |                 |                           | Account, Training          | 5 October 2021<br>13:15(modified) |
| q | [22 Years)                                                                                                    | - 11                                 | 1 of 1 🛛 🗐 🕨           |                 |                   |                 |                           |                            |                                   |
|   | From: East ICC<br>ICC Hub Services: 5 October 2021 (0 day )<br>Incomplete - Missing Information<br>Referral Updated: 5 October 2021 13:16 |                                      | All patie              | ent information | within this syste | em and Strata F | ealth UK will be kent con | fidential under the GDPR a | and data protection principle:    |

The Request for Information box will open. Enter the Reason and a Comment and click the Request for Information button. This will return the referral to the original sender for further information.

| cou | nt, Training            |                                           |      |          |
|-----|-------------------------|-------------------------------------------|------|----------|
| d   | Request For Information |                                           |      |          |
|     |                         | Request For Information Details           |      |          |
| Αl  | Reason: *               | - select one -                            | ~    | DPR and  |
| L   | Comment:*               | - select one -                            |      | Lutions  |
| L   |                         | Clarification required of jargon          |      | dutions. |
| L   |                         | Contact Information required              |      |          |
|     |                         | Incomplete - Contact Information Required | - 11 |          |
| Ŀ   |                         | Incomplete - Missing Information          |      |          |
|     |                         | Incomplete - Other                        |      |          |

The status Request For information (**REQ**) appears on the referral indicating the request is sent.

|     | Viewing client: Demo (Fit)<br>DBB: 07-09-1939 (82 Year<br>NHS Number: No identifie              | Patient4                                                                                                    | •                 | raining Account<br>raining@strata.com | ₽ \$       |
|-----|-------------------------------------------------------------------------------------------------|----------------------------------------------------------------------------------------------------|-------------------|---------------------------------------|------------|
| A   | cting as: East ICC Case Manager - Nurse Viewi                                                   | g: Referrals 🗸                                                                                                    | Dashboard         | 🗞 Switch To 🕶                         | 🖒 Log Out  |
| •   | Sort Status: 6 selected 💙 Updates: All                                                          | C Apply Filters Ø Reset Search Mark all cancelled referrals as reviewed                                                      | Search            | referrals                             | ک Advanced |
| REQ | Demo (Fit), Patient4<br>H2 Remi                                                                 | Print 🖉 Edit client 🗢 Reviewed 🗢 Cancel Request For Information                                                              |                   |                                       |            |
|     | From: East ICC<br>ICC Hub Services: 5 October 2021 (0 day )<br>Incomplete - Missing Information | atching Profile Clinical Profile Comments (1) Attachments (1) Tasks (0)                                                      |                   |                                       |            |
| REQ | Demo (Demo), Patient3                                                                           | Account, Training (Request For Information)<br>Incomplete - Missing Information                                              |                   | 5 October 20                          | 021 15:06  |
|     | From: East ICC<br>ICC Hub Services: 5 October 2021 (0 day )                                     | 30X<br>All nationt information within this sustam and Strate Health LIK will be kent confidential under the GDPP and date or | maction principle | c . locitimato viovi                  | na onlu    |

When the sender has updated the Request for Information, the referral will return to the status on the Dashboard that the referral was in prior to the Request for Information being sent.

A message appears in RED on the bottom of the referral advising that the referral has been updated: Referral Updated: <Date and Time stamp>.

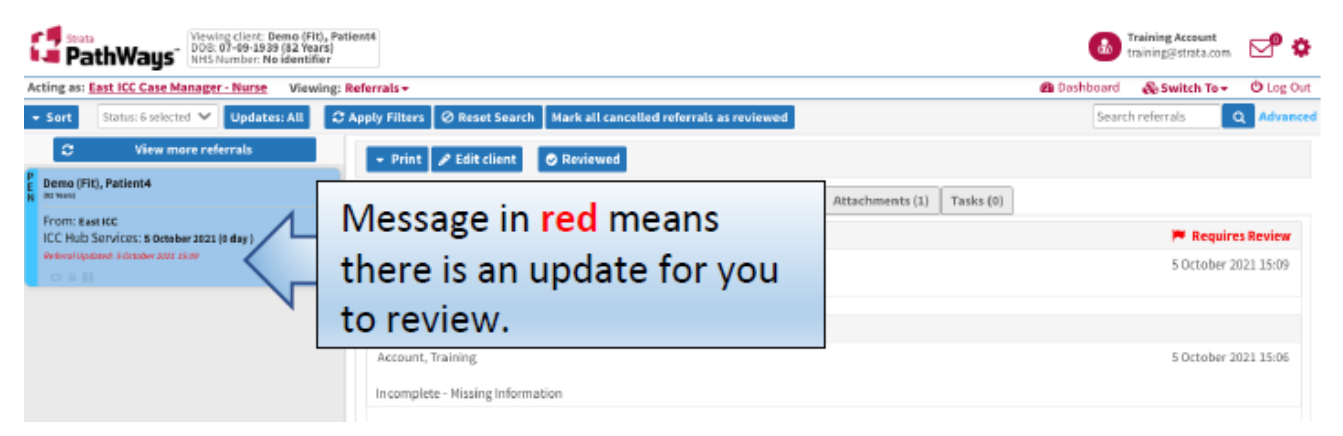

When you send a Request for Information, an email alert is triggered to the home/person/team that made the referral to you in the first place. Similarly, when they response to your Request for Information you will receive an email to alert you to review

the response.

To view the sender's response to your Request for information, click once on the patient record to activate it, it turns BLUE,

The Updates tab opens on the right-hand side of the page and displays in chronological order the dialogue/RFI. Click on Sender Comment Added.

| Viewing client: Domo (Fit), P<br>DOB: 07-09-1339 (B2 Years)<br>HitS Number: No identifier<br>Acting as: East ICC Case Manager - Nurse Viewing                | atient4                                                                                                    | Training Account<br>training@strata.com |
|----------------------------------------------------------------------------------------------------|----------------------------------------------------------------------------------------------------|-----------------------------------------|
| ▼ Sort Status: 6 selected ♥ Updates: All                                                                                                    | C Apply Filters Ø Reset Search M. cancelled referrals as reviewed                                                                                                    | Search referrals Q Advanced             |
| View more referrats  Demo (Fit), Patient4  In twal  From: East ICC ICC Hub Services: 5 October 2021 (0 day)  Advoidpotated 5 October 2022 (509  CO E 11  A 0 | Print      Edit client     Reviewed      Updates     Details     Matching Profile     Clinical Profile     Comments (1)     Attachments (1)     Tasks (0)      Information Request Completed      Account, Training      Information Requested      Account, Training      Incomplete - Missing Information | 5 October 2021 15:06                    |

To see the details of the update, click on the Sender Comments to see the response. Once you are happy with the update, select and click the Reviewed button at the top of the page.

| ✓ Print  ✓ Edit client  ✓ Reviewed                                                                                                    |
|----------------------------------------------------------------------------------------------------|
| red text "This referral has been updated" message on the client referral<br>will now returns to black text indicating that the referral update has been<br>ewed. |
| Demo (Fit), Patient4<br>(82 Years)                                                                                                    |
| From: East ICC                                                                                                    |
| ICC Hub Services: 5 October 2021 (0 day )                                                                                                    |
| Referral opulated. 5 October 2021 15:05                                                                                                    |
|                                                                                                    |

## **PLEASE NOTE:**

Clicking the Reviewed button is an important action as it will mark that you have seen the information. At the same time the Sender will be able to see that you have reviewed their response to your RFI.

Online URL: <u>https://elearning.cornwall.nhs.uk/site/kb/article.php?id=323</u>